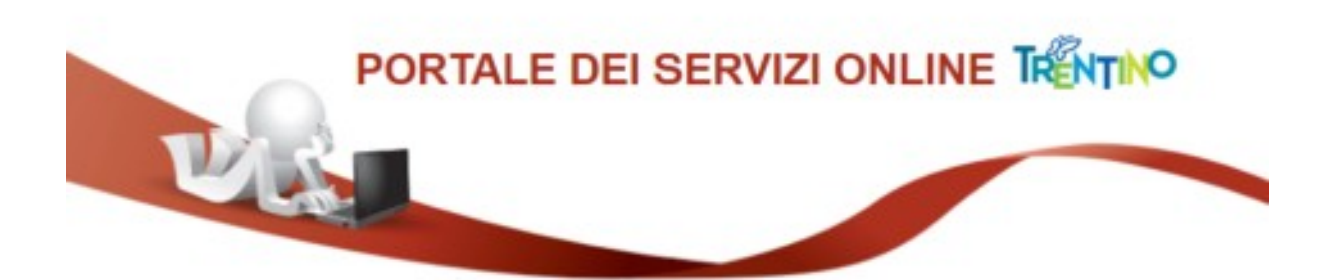

GUIDA AL PAGAMENTO DELLA TASSA DI PARTECIPAZIONE

Il cittadino non è in possesso di un avviso di pagamento, quindi deve scorrere tra le "Altre tipologie di pagamento", e scegliere l'opzione: **Pagamento Spontaneo.** 

Figura 11

FAMILY AUDIT - Quota di compartecipazione ai costi della certificazione

IST1 - Quota valutazione certificazione competenze

MUOVERSI - Servizio di trasporto ed accompagnamento

Pagamento Spontaneo

S10 - Trasporti Eccezionali - Indennizzo Maggiore Usura Strade

S11 - Trasporti Eccezionali - Bollo su Maggiore Usura Strade

Apparirà la seguente schermata:

Figura 12

| Causale  | 0 |  |
|----------|---|--|
| importo* |   |  |
| E-Mail*  |   |  |
|          |   |  |

Inserire la causale di pagamento (es: concorso ingegnere), l'importo (es: 25 euro) e la propria email.

Poi confermare premendo "Aggiungi al carrello".

Il sistema mypay invierà un link alla email del cittadino.

Premendo questo link si procederà con la creazione dell'avviso di pagamento, e si potrà perfezionare il pagamento della tassa di partecipazione seguendo le istruzioni indicate dal sistema mypay/pagoPA (stampando l'avviso o pagando online).

| pagopp mypay                                                                                                    |                                                                                                    |                                                               |  |  |
|----------------------------------------------------------------------------------------------------|----------------------------------------------------------------------------------------------------|---------------------------------------------------------------|--|--|
| Portale dei Pagamenti della Provincia Autonom                                                                                                    | a di Trento                                                                                                    |                                                               |  |  |
| 🏺 Provincia Autonoma di Trento                                                                                                    |                                                                                                    |                                                               |  |  |
| Carrello : elenco                                                                                                    | dovuti nel carrell                                                                                                    | 0                                                             |  |  |
| Ceasale Versamento Imp                                                                                                    | onto                                                                                                    | Valuta                                                        |  |  |
| Concorso ingegnere 25.                                                                                                    | 90                                                                                                    | EUR                                                           |  |  |
|                                                                                                    | Imp                                                                                                    | orto Totale Pagamento : 25,00 Euro                            |  |  |
| Scegli come pagare gli importi presenti nel camello, puoi procedere ai pagamento online<br>stampa dell'avviso non preclude la possibilità di effettuare successivamente il pagamenti                                                                                                    | s oppure stampare l'avviso carta<br>to online.                                                                                                    | ceo e recarti in uno sportello abilitato alla riscossione. La |  |  |
| Prepara Avviso da stampare 📓                                                                                                    | Proce                                                                                                    | edi con il pagamento online 👂                                 |  |  |
| Anviso cartaceo  Ti sará richesto di comptiare l'anagratica del soggetto intestatario dell'avviso. In seguito potrai salvare il pdf dell'avviso, stampano e procedere al pagamento con le seguinti modalità Recandoti fisicamente ad uno sportello di un Presistore di Senici di Pagamento (Banche, Poste, Tabaccare atm canati) abititate atmiceasio (Operatori abititati) Trante home banking (Senicio CBLL) se la tua bancata abititati dell'oscorzio CBI (Cicca di seguito per visualizzare felenco degli istituti finanziari che adertscono a page/PMI framtite il servicto CBLL: Link) | Pagamento online<br>Potrar scegliere una delle modalità di pagamento ontine previata dal sistema pagoFH48<br>(carta di credito, home banking e attre) e identificare un istruto finanziano con il quale<br>perfecionare il pagamento.<br>Ti santi richierito di compliare l'anagrafica del soggetto intestatario e facotativamente<br>fianagrafica del soggetto versante. Successivamente sarai reindirizzato sul portale della<br>benca scetta per effettuare il pagamento. |                                                               |  |  |

Figura 13

In questo caso il cittadino non si è identificato nel sistema mypay con le proprie credenziali digitali (CPS, CNS o SPID), e quindi il sistema richiede di inserire i dati anagrafici del cittadino, tra i quali è particolarmente rilevante <u>il codice fiscale</u>.

Dopo aver completato il pagamento della tassa di partecipazione, è necessario accedere al modulo di iscrizione alla domanda/selezione di interesse, e ricopiare nella apposita sezione descritta nel paragrafo 1 gli estremi del pagamento, come descritto in precedenza.

## 9) Assistenza

Per eventuali difficoltà nel pagamento della tassa di partecipazione:

- chiamare il numero verde 800 228040 o scrivere a <u>servizionline@provincia.tn.it</u>
- oppure chiamare un referente informatico al numero 0461 800348 oppure al numero 349 7754553